# 1 ページ設定・・年賀はがき(たて)のページ設定をします

# 用紙設定

ファイル ページ設定 用紙

| ページ設定     ? X       文字数と行数     余白       用紙     その他                           | 用紙サイズ                                                                            |
|------------------------------------------------------------------------------|----------------------------------------------------------------------------------|
| 用紙サイズ(R):<br>【はがき<br>幅(W):<br>高さ(E):<br>148 mm 章                             | 用紙サイズの をクリックする<br>はがきを選ぶ                                                         |
| <ul> <li>用紙トレイ</li> <li>1 ページ目(E):</li> <li>2 ページ目以降(Q):</li> <li></li></ul> | はがきがない場合は<br>サイズ指定を選び<br>幅 100<br>高さ 148<br>と入力する<br><u>用紙サイズが、はがきサイズ(たて)になる</u> |

| ページ設定 🛛 💽 🔀                                                                                                    | 余白                                                                                                    |
|----------------------------------------------------------------------------------------------------|----------------------------------------------------------------------------------------------------|
| 文字数と行数 余白 用紙 その他                                                                                                    |                                                                                                    |
| 余白<br>上(1): 0mm ○ 下(8): 0mm ○<br>左(1): 0mm ○ 左(8): 0mm ○<br>左(1): 0mm ○ 左(1): 0mm ○<br>とじしろの位置(1): 左 ○<br>印刷の向き<br>(本)<br>縦(2) 模(5) | <ul> <li>余白 クリック</li> <li>上、下、左、右に 0 と入力する</li> <li>下の図が出たら 修正 クリック</li> <li>Microsoft Office Worl</li> <li>▲ 金田町町町にない開催に設定されています。金白の設定を追切り 個の設定するのは (時正)</li> </ul> |
| 19.80(ハーンの中心地反正<br>印刷の形式(M) 標準 ✓                                                                                                    | ■ ##0                                                                                                    |
|                                                                                                    |                                                                                                    |
|                                                                                                    | <u>数字が印刷可能な値に修正される</u>                                                                                                    |
| (既定値として設定(D). OK キャンセル                                                                                                    | <u> </u>                                                                                                    |

2 名前をつけて保存する

| 名前を付けて保           | Ŧ                                                                                                    |                                                                            |         |                                                                                               | ? 🔀                                                                                                    |                                                         |                                 |
|-------------------|----------------------------------------------------------------------------------------------------|----------------------------------------------------------------------------|---------|-----------------------------------------------------------------------------------------------|----------------------------------------------------------------------------------------------------|---------------------------------------------------------|---------------------------------|
| 保存先(1):           | 🗢 ローカル ディスタ                                                                                                    | 7 (D)                                                                      | - Q · D |                                                                                               | • 9-1KD •                                                                                                    | ファイル                                                    | 夕前を                             |
| REE #35 F4.       | 名前<br>:::2008-1<br>::2008-1<br>:::00-&:(数::)<br>:::00-&:0<br>::00-<br>::00-<br>::00-<br>::00-<br>:00-<br>:00 | 1月一里崎年賀代。<br>清聖会 請臣<br>第-黒崎公氏路-<br>子供ハンコン教室ま<br>ρ Oate<br>t <sup>1</sup> ) | 947     | 種類<br>ファイル フォルダ<br>ファイル フォルダ<br>ファイル フォルダ<br>ファイル フォルダ<br>ファイル フォルダ<br>ファイル フォルダ<br>ファイル フォルダ | 更新日時<br>2008/10/18 23 38<br>2006/06/14 13 22<br>2007/04/02 703<br>2007/04/02 703<br>2007/04/04 1958<br>2006/06/25 003<br>2006/05/22 18:42 | <u>レディル</u><br>けて保存<br>保存先 <u>Dドラ</u><br>ファイル名<br>と入力する | <u>ロ前で</u><br>ライブ<br>を選ぶ<br>年賀状 |
| २४ ३७ <b>०</b> ०० | 5771168(N):                                                                                                    | 年賀村                                                                        |         |                                                                                               | ►<br>(<br>(<br>(<br>(<br>(<br>(<br>(<br>(<br>(<br>(<br>(<br>(<br>(                                                                        | 保方 たクロッ                                                 | いわする                            |

Dドライブに年賀状というファイル名で保存される

## 3 400-写真の挿入

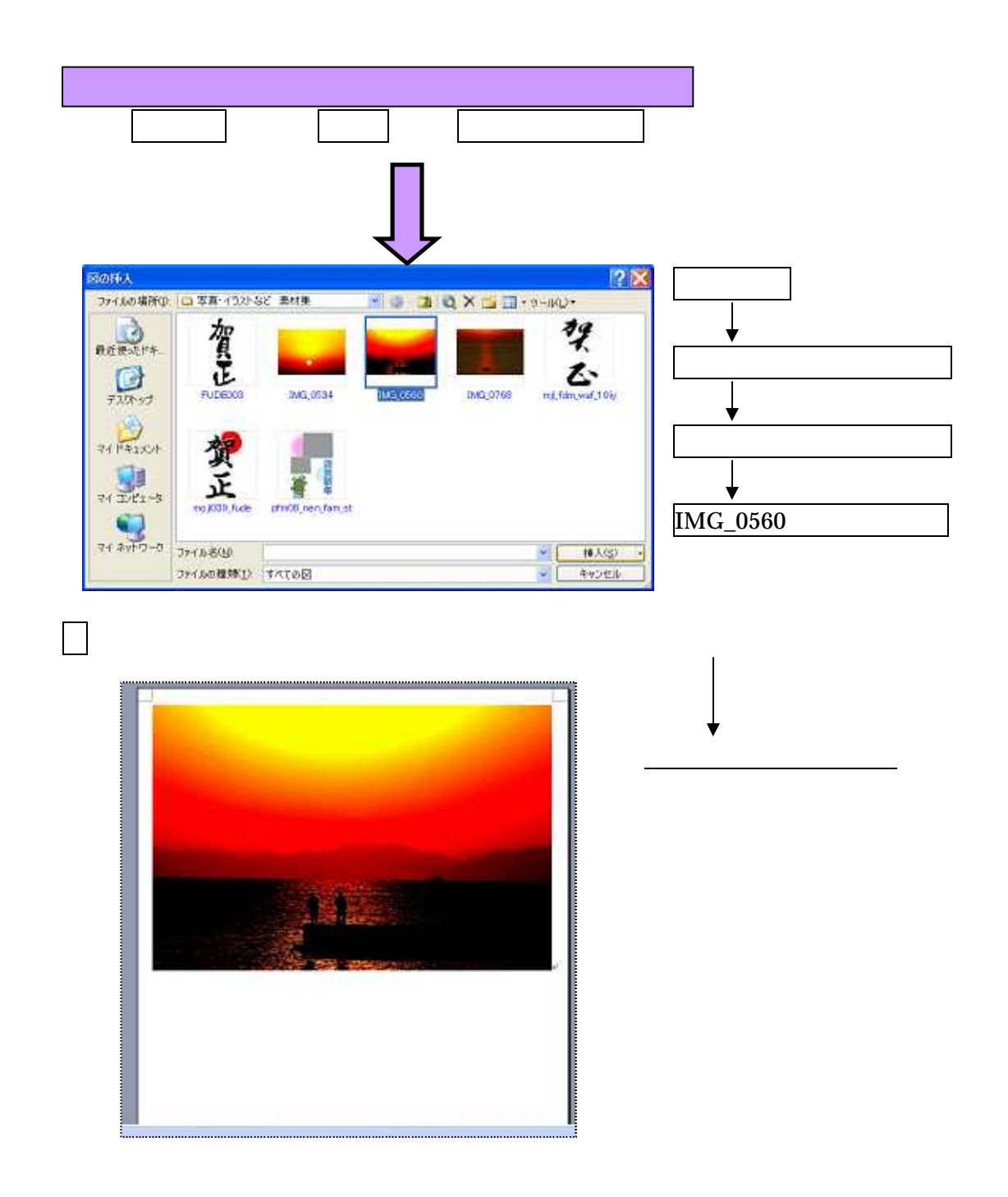

4 500-ワードアートで「 謹賀新年」とはがきに入れる

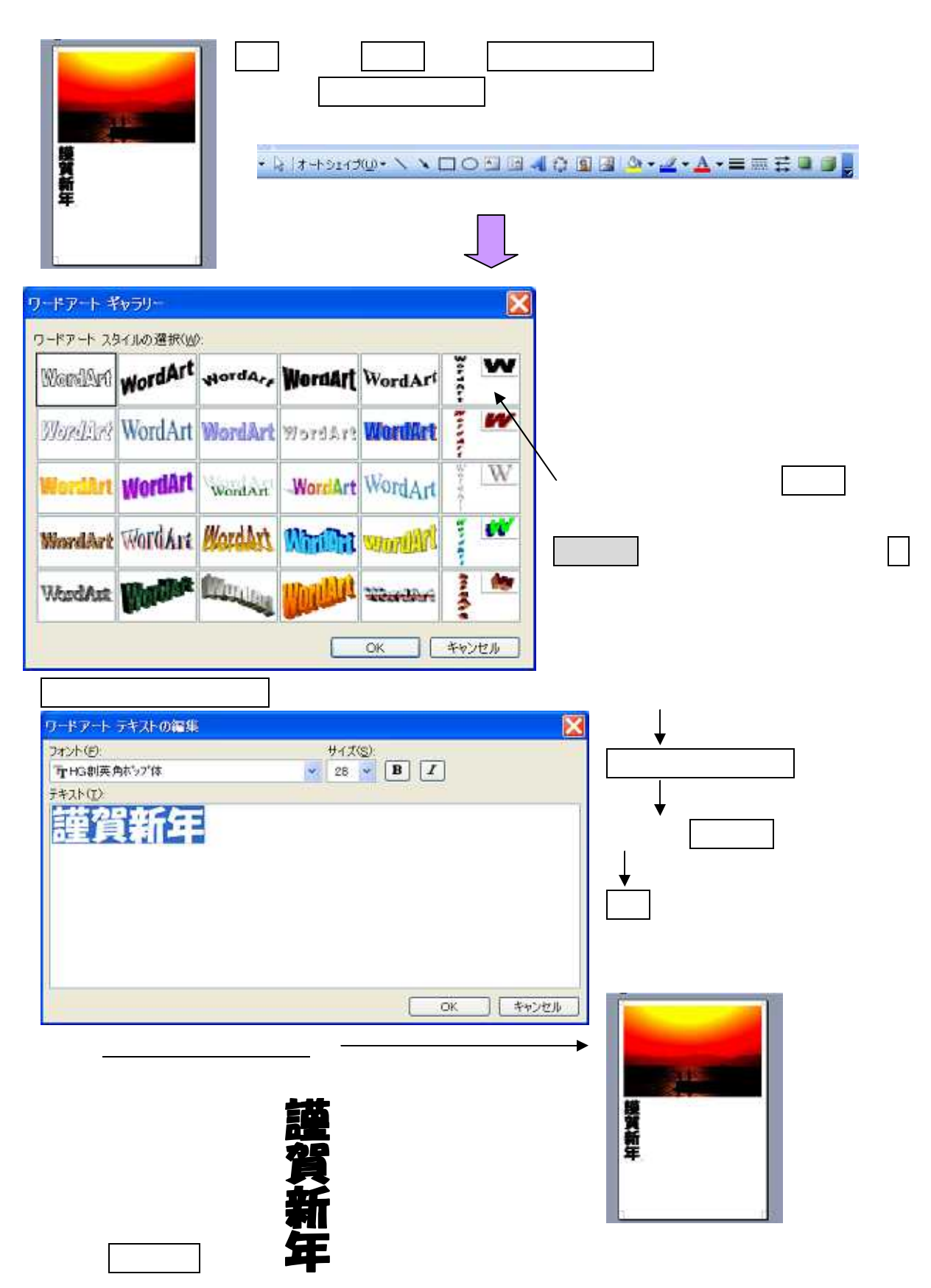

テキストの折り返し(犬のマーク)クリック

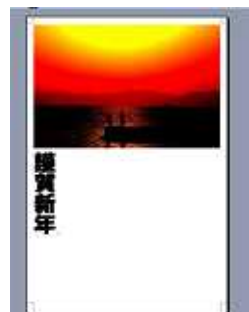

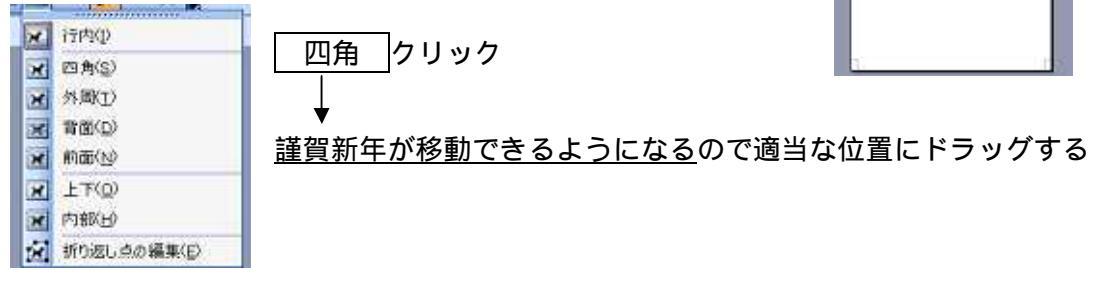

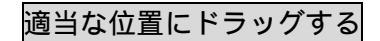

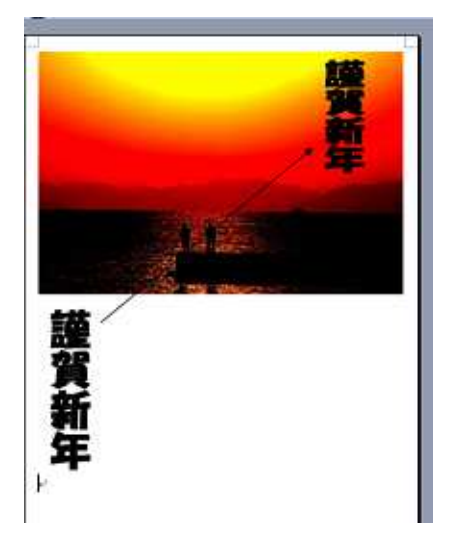

ワードアートの色や、形状を変えることができる

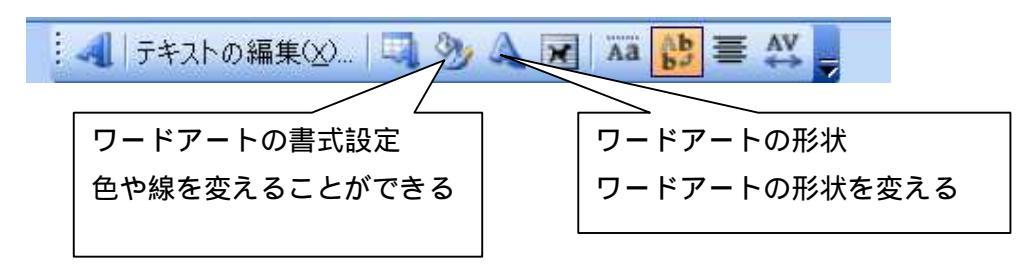

グループ化

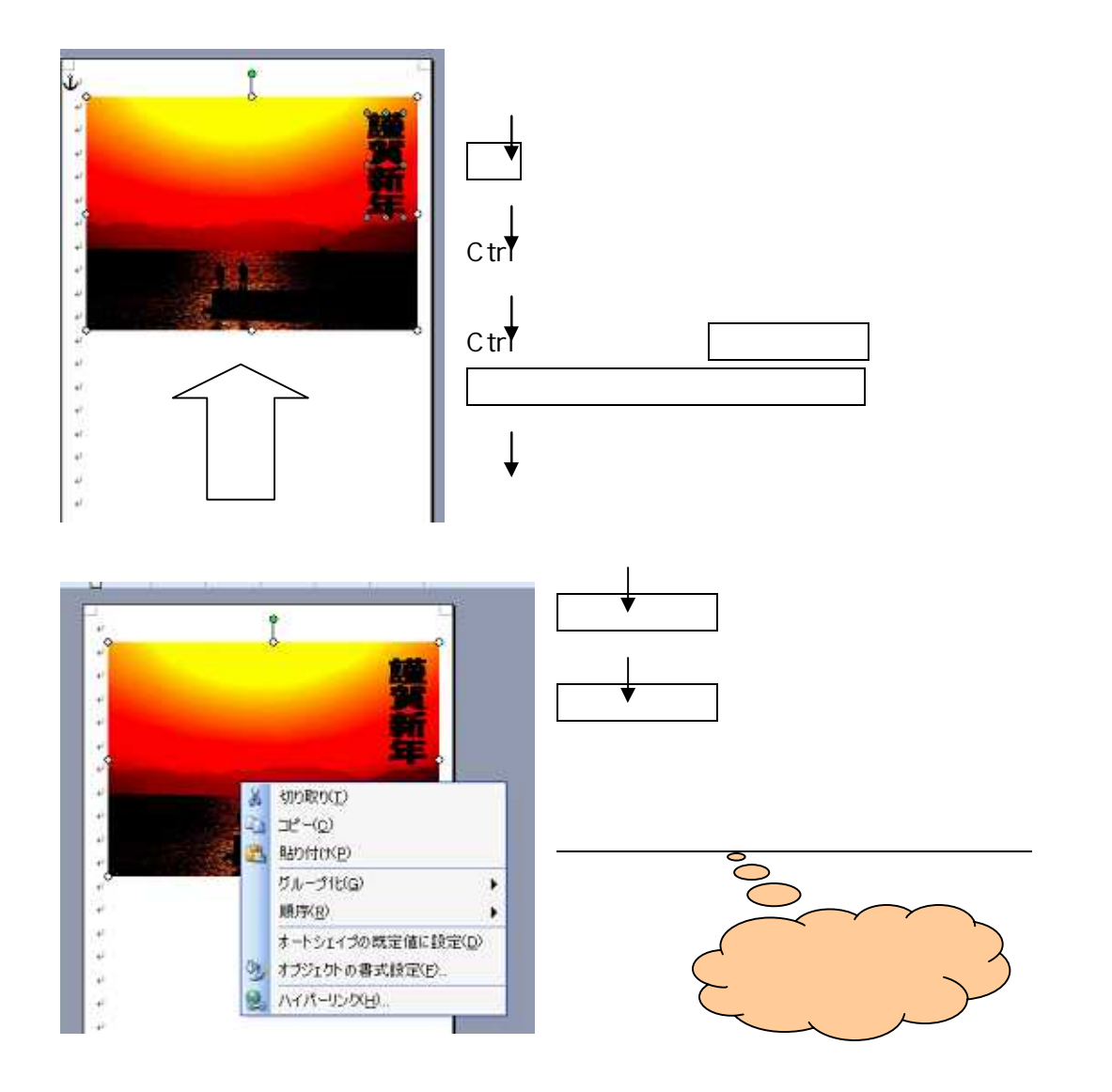

## 5 テキスト入力

![](_page_6_Figure_1.jpeg)

縦書きテキストボックスを選びクリックする

カーソルが十文字になるのでドラッグしてテキストボックスの大きさを決める

 文字を入力する

 今年中は

 今年中は

 よる

 よる

 しよ

 しよ

 しよ

 し、

 マ字を入力する

 マ字を入力したテキストボックスをクリックする

 レ

 レ

 レ

 レ

 レ

 レ

 レ

 レ

 レ

 レ

 レ

 レ

 レ

 レ

 レ

 中線が斜線になるので、枠線の上にカーソルを持っていくと、十文字の矢印 が

 でるので、クリックしたまま動かす(ドラック&ドロップ)

#### 6 文字の大きさを変える

#### 1・大きさを変える文字を範囲選択する

![](_page_7_Figure_2.jpeg)

8

#### 8 700-年賀状本文印刷

印刷では、用紙サイズ、用紙の種類に注意し ましょう

#### <u>\*\*\*印刷する画面を出して</u>

![](_page_8_Figure_3.jpeg)

![](_page_8_Picture_4.jpeg)

![](_page_8_Picture_5.jpeg)

で印刷レイアウトを確認できる

# 内容

| 1 | ページ設定・・年賀はがき(たて)のページ設定をします | .1  |
|---|----------------------------|-----|
| 2 | 名前をつけて保存する                 | .2  |
| 3 | 400-写真の挿入                  | .3  |
| 4 | 500-ワードアートで「謹賀新年」とはがきに入れる  | .4  |
| 5 | テキスト入力                     | .7  |
| 6 | 文字の大きさを変える                 | . 8 |
| 7 | 枠線をはずす・塗りつぶしなしにする          | .8  |
| 8 | 700-年賀状本文印刷                | .9  |